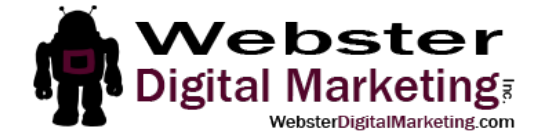

## How to Add a Google Analytics Admin

- 1. Go to <u>https://analytics.google.com</u>. Log in with your Google account if necessary.
- 2. Click "Admin" at the bottom left of the page.

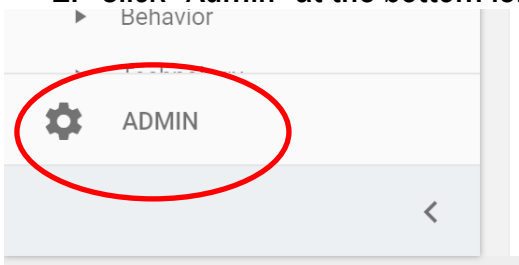

3. Select the correct website (if you have more than one) and click on "User Management" in the middle of the page in the Property column.

| Property Settings |  |
|-------------------|--|
| User Management   |  |
| .jS Tracking Info |  |

4. Type my email address (stasia@websterdigitalmarketing.com) into the box under "Add permissions for" (see image below). Then click on the drop down where it says "Read Analyze".

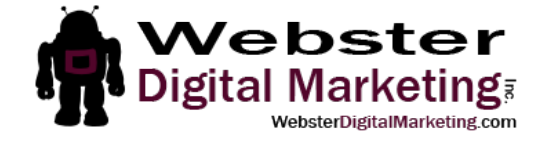

|    | Return to Admin Home |    |                                        |                                                 |  |  |
|----|----------------------|----|----------------------------------------|-------------------------------------------------|--|--|
| L. | Account              |    |                                        |                                                 |  |  |
|    |                      |    | Email 🔶 🛧                              | Account Permissions                             |  |  |
|    | Account Settings     | 1. | stasia@stasiawebster.com               | Manage Users, Edit, Collaborate, Read & Analyze |  |  |
|    | User Management      | 2. | stasia@websterdigita<br>Imarketing.com | Manage Users, Edit, Collaborate, Read & Analyze |  |  |
|    | Y All Filters        | 3. | stasiaweb@gmail.com                    | Manage Users, Edit, Collaborate, Read & Analyze |  |  |
|    | Change History       |    |                                        |                                                 |  |  |
|    |                      |    | ad permissions for:                    | Read & Analyze                                  |  |  |

5. Select all the check boxes in the drop-down list.

|             |                                       | Mana | age Users, Edit, Collaborate, F | Read & Analyze |
|-------------|---------------------------------------|------|---------------------------------|----------------|
| User e-mail | that is registered in Google accounts |      |                                 |                |
|             |                                       |      | Manage Users                    |                |
| Notify      | this user by email                    |      | Edit                            |                |
|             |                                       |      | Collaborate                     |                |
|             |                                       |      | Read & Analyze                  |                |
| Add         | Cancal                                |      |                                 |                |

6. Click "Notify this user by email". Then click Add.

|                                                   | Manage Users, Edit, Collaborate, Read & Analyze |                |  |
|---------------------------------------------------|-------------------------------------------------|----------------|--|
| Jser e-mail that is registered in Google accounts | R                                               | Manage Users   |  |
| Notify this user by email                         |                                                 | Edit           |  |
|                                                   |                                                 | Collaborate    |  |
| $\frown$                                          |                                                 | Read & Analyze |  |